# PIX/ASA 7.x 以降: NAT を使って、スタティッ クにアドレス指定された IOS ルータとダイナミ ックにアドレス指定された PIX 間のダイナミッ ク IPSec の設定例

### 目次

概要 前提条件 要件 使用するコンポーネント 関連製品 表記法 背景説明 設定 ネットワーク図 設定 セキュリティ アソシエーション (SA) の消去 確認 PIX セキュリティ アプライアンス : show コマンド リモート IOS ルータ: show コマンド トラブルシューティング PIX セキュリティ アプライアンス: debug 出力 リモート IOS ルータ: debug 出力 関連情報

### <u>概要</u>

このドキュメントでは、ルータで PIX からのダイナミック IPSec 接続許可をイネーブルにする設 定例を紹介しています。 リモート ルータは、プライベート ネットワーク 10.2.1.x がインターネ ットにアクセスする際に Network Address Translation (NAT; ネットワーク アドレス変換)を行 います。 10.2.1.x から PIX セキュリティ アプライアンスの背後のプライベート ネットワーク 10.1.1.x へのトラフィックは、NAT プロセスからは除外されます。 トラフィック(10.1.1.x)が 、ルータにリモート ネットワーク(10.2.1.x)がある PIX セキュリティ アプライアンスから接続 を開始した場合にのみ、IPsec トンネルが確立されます。 PIX はルータへの接続を開始できます が、ルータは PIX への接続を開始できません。

次の設定では、Cisco IOS® ルータを使用して、パブリック インターフェイス(外部インターフ ェイス)のダイナミック IP アドレスを受信するセキュリティ アプライアンスでダイナミック IPsec の LAN-to-LAN(L2L)トンネルを作成します。 Dynamic Host Configuration Protocol(DHCP)は、IP アドレスをサービス プロバイダーからダイナミックに割り当てるため のメカニズムを提供します。 これにより、ホストが使用されなくなった場合も IP アドレスが再 利用されるようになります。

PIX 6.x がルータからのダイナミック IPsec 接続を許可するシナリオについての詳細な情報は 『 <u>PIX からルータへ、ダイナミックからスタティックへの NAT 付き IPSec を設定する</u>』を参照し てください。

ルータが 6.x を実行する PIX Firewall からのダイナミック IPsec 接続を許可するシナリオについ ての詳細な情報は 『<u>ルータから PIX へ、ダイナミックからスタティックへの NAT 付き IPSec の</u> 設定例』を参照してください。

PIX/ASA セキュリティ アプライアンスで Cisco IOS ルータからのダイナミック IPsec 接続を受け 入れることができるようにするには、『<u>スタティック IOS ルータと NAT 付きダイナミック</u> <u>PIX/ASA 7.x の間の IPsec の設定例</u>』を参照してください。

PIX/ASA セキュリティ アプライアンス 7.x が別の PIX 6.x からのダイナミック IPsec 接続を許可 するシナリオについての詳細な情報は『<u>PIX/ASA 7.x PIX から PIX へ、ダイナミックからスタテ</u> <u>ィックへの NAT 付き IPSec および VPN クライアントの設定例</u>』を参照してください。

### 前提条件

#### <u>要件</u>

この設定を行う前に、PIX とルータの両方に IPsec トンネルを確立するためのインターネット接続があることを確認します。

このドキュメントでは、IP アドレスがパブリックおよびプライベート インターフェイスの両方に 割り当てられており、リモート VPN デバイスの IP アドレスに ping を実行できることを前提とし ています。

### <u>使用するコンポーネント</u>

このドキュメントの情報は、次のソフトウェアとハードウェアのバージョンに基づくものです。

• Cisco IOS ソフトウェア リリース 12.4 が稼働している Cisco 3600

• PIX 515E シリーズ セキュリティ アプライアンス ソフトウェア リリース 7.x 以降

本書の情報は、特定のラボ環境にあるデバイスに基づいて作成されたものです。 このドキュメン トで使用するすべてのデバイスは、初期(デフォルト)設定の状態から起動しています。 稼働中 のネットワークで作業を行う場合、コマンドの影響について十分に理解したうえで作業してくだ さい。

#### 関連製品

Cisco ASA 5500 シリーズ バージョン 7.x では、PIX バージョン 7.x の類似したソフトウェアのバ ージョンが実行されます。 このドキュメントで使用する設定は、両方の製品ラインに適用できま す。

#### <u>表記法</u>

ドキュメント表記の詳細は、『<u>シスコ テクニカル ティップスの表記法</u>』を参照してください。

背景説明

PIX では、access-list および nat 0 コマンドが連携して機能します。 10.1.1.0 ネットワーク上の ユーザが 10.2.1.0 ネットワークにアクセスする際には、10.1.1.0 ネットワークのトラフィックを NAT を行わずに暗号化することを許可するために、アクセス リストが使用されます。 ルータで は、10.2.1.0 ネットワークのトラフィックを NAT を行わずに暗号化することを許可するために、 access-list コマンドが使用されます。 しかし、同じユーザが他の場所(インターネットなど)に アクセスするときは、ポート アドレス変換(PAT)によって外部インターフェイスの IP アドレ スに変換されます。

トラフィックがトンネルでは PAT を通過しないようにし、インターネットへのトラフィックは PAT を通過するようにするためには、PIX セキュリティ アプライアンスで次の設定コマンドが必 要です。

access-list nonat permit ip 10.1.1.0 255.255.255.0 10.2.2.0 255.255.255.0 nat (inside) 0 access-list nonat nat (inside) 1 10.1.1.0 255.255.255.0 0 0

設定

この項では、このドキュメントで説明する機能の設定に必要な情報を提供します。

<u>注</u>: このセクションで使用されているコマンドの詳細を調べるには、<u>Command Lookup Tool</u>(<u>登</u> <u>録</u>ユーザ専用)を使用してください。

### <u>ネットワーク図</u>

このドキュメントでは、次のネットワーク構成を使用しています。

#### <u>設定</u>

このドキュメントでは、次の設定を使用します。

- PIX セキュリティ アプライアンスの設定
- ・<u>ルータの設定</u>

PIX 7.x

```
pixfirewall#show running-config
  PIX Version 7.2(2)
!
hostname pixfirewall
enable password 8Ry2YjIyt7RRXU24 encrypted
names
!
!--- The interface dynamically learns its IP address !--
- from the service provider. interface Ethernet0 nameif
outside security-level 0 ip address dhcp
!
interface Ethernet1
```

nameif inside security-level 100 ip address 10.1.1.2 255.255.255.0 1 1 !-- Output is suppressed. ! passwd 2KFQnbNIdI.2KYOU encrypted ftp mode passive !--- This is the access list (IPsec-traffic) used for the VPN interesting traffic !--- to be encrypted. access-list IPSec-traffic extended permit ip 10.1.1.0 255.255.255.0 10.2.1.0 255.255.255.0 !--- This access list (nonat) is used for a **nat zero** command that prevents !--- traffic which matches the access list from undergoing NAT. access-list NO-NAT extended permit ip 10.1.1.0 255.255.255.0 10.2.1.0 255.255.255.0 pager lines 24 mtu inside 1500 mtu outside 1500 no failover icmp unreachable rate-limit 1 burst-size 1 no asdm history enable arp timeout 14400 !--- NAT 0 prevents NAT for networks specified in the ACL - nonat. !--- The nat 1 command specifies PAT using the !--- outside interface for all other traffic. global (outside) 1 interface nat (inside) 0 access-list NO-NAT nat (inside) 1 0.0.0.0 0.0.0.0 route outside 0.0.0.0 0.0.0.0 172.16.1.2 1 timeout xlate 3:00:00 timeout conn 1:00:00 half-closed 0:10:00 udp 0:02:00 icmp 0:00:02 timeout sunrpc 0:10:00 h323 0:05:00 h225 1:00:00 mgcp 0:05:00 mgcp-pat 0:05:00 timeout sip 0:30:00 sip\_media 0:02:00 sip-invite 0:03:00 sip-disconnect 0:02:00 timeout uauth 0:05:00 absolute no snmp-server location no snmp-server contact snmp-server enable traps snmp authentication linkup linkdown coldstart !--- PHASE 2 CONFIGURATION ---! !--- The encryption types for Phase 2 are defined here. !--- A triple single DES encryption with !--- the md5 hash algorithm is used. crypto ipsec transform-set DYN-TS esp-des esp-md5-hmac !--- Define which traffic should be sent to the IPsec peer. crypto map IPSEC 10 match address IPSec-traffic !--- Sets the IPsec peer. crypto map IPSEC 10 set peer

192.168.1.2

```
- Sets the IPsec transform set "DYN-TS" !--- to be
used with the crypto map entry "IPSEC". crypto map IPSEC
10 set transform-set DYN-TS
!--- Specifies the interface to be used with !--- the
settings defined in this configuration. crypto map IPSEC
interface outside
!--- Enables IPsec on the outside interface. crypto
isakmp enable outside !--- PHASE 1 CONFIGURATION ---! !-
-- This configuration uses isakmp policy 10. !--- Policy
65535 is included in the configuration by default. !---
The configuration commands here define the Phase !--- 1
policy parameters that are used. crypto isakmp policy 10
authentication pre-share
encryption des
hash md5
group 1
lifetime 86400
crypto isakmp policy 65535
authentication pre-share
encryption 3des
hash sha
group 2
lifetime 86400
!--- In order to create and manage the database of
connection-specific records !--- for IPsec-L2L-IPsec
tunnels, use the tunnel-group !--- command in global
configuration mode. !--- For L2L connections the name of
the tunnel group MUST be the IP !--- address of the
IPsec peer.
tunnel-group 192.168.1.2 type ipsec-121
!--- Enter the pre-shared-key in IPsec-attribute
parameters !--- in order to configure the authentication
method. tunnel-group 192.168.1.2 ipsec-attributes
pre-shared-key *
telnet timeout 5
ssh timeout 5
console timeout 0
1
class-map inspection_default
match default-inspection-traffic
!
1
policy-map type inspect dns preset_dns_map
parameters
 message-length maximum 512
policy-map global_policy
class inspection_default
 inspect dns preset_dns_map
 inspect ftp
 inspect h323 h225
 inspect h323 ras
 inspect netbios
 inspect rsh
 inspect rtsp
 inspect skinny
  inspect esmtp
  inspect sqlnet
```

```
inspect sunrpc
  inspect tftp
  inspect sip
  inspect xdmcp
!
service-policy global_policy global
prompt hostname context
Cryptochecksum:d609c9eaf51c154f147b3b4ba3c834e0
: end
pixfirewall#
ルータ
Router#show running-config
Current configuration : 1354 bytes
version 12.4
service timestamps debug datetime msec
service timestamps log datetime msec
no service password-encryption
1
hostname Router
!
boot-start-marker
boot-end-marker
1
no aaa new-model
1
resource policy
!
!
!
ip cef
!
!--- Configuration for IKE policies. !--- Enables the
IKE policy configuration (config-isakmp) !--- command
mode, where you can specify the parameters that !--- are
used during an IKE negotiation. crypto isakmp policy 10
hash md5
authentication pre-share
!--- Specifies the preshared key "cisco123" which should
!--- be identical at both peers. This is a global !---
configuration mode command. It accepts any peer which
matches !--- the pre-shared key. crypto isakmp key
cisco123 address 0.0.0.0 0.0.0.0
!
!--- Configuration for IPsec policies. !--- Enables the
crypto transform configuration mode, !--- where you can
specify the transform sets that are used !--- during an
IPsec negotiation. crypto ipsec transform-set DYN-TS
esp-des esp-md5-hmac
!--- IPsec policy, Phase 2. crypto dynamic-map DYN 10
!--- Configures IPsec to use the transform-set !---
"DYN-TS" defined earlier in this configuration. set
transform-set DYN-TS
```

```
crypto map IPSEC 10 ipsec-isakmp dynamic DYN
1
interface Ethernet0/0
ip address 192.168.1.2 255.255.255.0
ip nat outside
ip virtual-reassembly
half-duplex
!--- Configures the interface to use the !--- crypto map
"IPSEC" for IPsec. crypto map IPSEC
!
interface FastEthernet1/0
ip address 10.2.1.1 255.255.255.0
ip nat inside
ip virtual-reassembly
duplex auto
speed auto
interface Serial2/0
no ip address
shutdown
no fair-queue
interface Serial2/1
no ip address
shutdown
1
interface Serial2/2
no ip address
shutdown
interface Serial2/3
no ip address
shutdown
1
ip http server
no ip http secure-server
ip route 0.0.0.0 0.0.0.0 192.168.1.1
ip nat inside source list 100 interface Ethernet0/0
overload
!
!--- This ACL 100 identifies the traffic flows and be
PATed !--- via the outside interface( Ethernet0/0).
access-list 100 deny ip 10.2.1.0 0.0.0.255 10.1.1.0
0.0.0.255
access-list 100 permit ip 10.2.1.0 0.0.0.255 any
control-plane
!
1
line con 0
line aux 0
line vty 0 4
!
1
end
```

```
<u>セキュリティ アソシエーション (SA) の消去</u>
```

PIX の特権モードで、次のコマンドを使用します。

- clear [crypto] ipsec sa: アクティブな IPSec SA を削除します。 crypto キーワードはオプションです。
- clear [crypto] ipsec sa: アクティブな IKE SA を削除します。 crypto キーワードはオプショ ンです。

### <u>確認</u>

ここでは、設定が正常に動作していることを確認します。

<u>Output Interpreter Tool</u>(OIT)(<u>登録</u>ユーザ専用)では、特定の show コマンドがサポートされ ています。 OIT を使用して、show コマンド出力の解析を表示できます。

- PIX セキュリティ アプライアンス : show コマンド
- <u>リモート IOS ルータ : show コマンド</u>

### PIX セキュリティ アプライアンス : show コマンド

| • show crypto isakmp sa:現在ピアにあるすべての IKE SA を表示します。<br>pixfirewall#show crypto isakmp sa                                                                 |
|----------------------------------------------------------------------------------------------------|
| Active SA: 1<br>Rekey SA: 0 (A tunnel will report 1 Active and 1 Rekey SA during rekey)<br>Total IKE SA: 1                                              |
| 1 IKE Peer: 192.168.1.2                                                                                                    |
| Type : L2L Role : initiator<br>Rekey : no State : MM_ACTIVE                                                                                             |
| • show crypto ipsec sa:現在ピアにあるすべての IPSec SA を表示します。                                                                                                    |
| pixfirewall#show crypto ipsec sa                                                                                                    |
| interface: outside<br>Crypto map tag: IPSEC, seq num: 10, local addr: 172.16.1.1                                                                        |
| access-list IPSec-traffic permit ip 10.1.1.0 255.255.255.0 10.2.1.0 255.255.255.0                                                                       |
| local ident (addr/mask/prot/port): (10.1.1.0/255.255.255.0/0/0)<br>remote ident (addr/mask/prot/port): (10.2.1.0/255.255.255.0/0/0)                     |
| current_peer: 192.168.1.2                                                                                                    |
| <pre>#pkts encaps: 10, #pkts encrypt: 10, #pkts digest: 10</pre>                                                                                        |
| <pre>#pkts decaps: 10, #pkts decrypt: 10, #pkts verify: 10</pre>                                                                                        |
| <pre>#pkts compressed: 0, #pkts decompressed: 0 #pkts not compressed: 10 #pkts comp failed: 0 #pkts decomp failed: 0</pre>                              |
| <pre>#pres not compressed: 10, #pre-frag failures: 0, #pres decomp failed: 0 #pre-frag successes: 0, #pre-frag failures: 0, #fragments created: 0</pre> |
| <pre>#PMTUs sent: 0, #PMTUs rcvd: 0, #decapsulated frgs needing reassembly: 0 #send errors: 0, #recv errors: 0</pre>                                    |
| local crypto endpt.: 172.16.1.1, remote crypto endpt.: 192.168.1.2                                                                                      |
| path mtu 1500, ipsec overhead 58, media mtu 1500<br>current outbound spi: 537BC76F                                                                      |
| inbound esp sas:                                                                                                    |
| spi: 0x64D800CB (1691877579)                                                                                                    |
| transform: esp-des esp-md5-hmac none                                                                                                    |

```
in use settings ={L2L, Tunnel, }
slot: 0, conn_id: 1, crypto-map: IPSEC
sa timing: remaining key lifetime (kB/sec): (4274999/3506)
IV size: 8 bytes
replay detection support: Y
outbound esp sas:
spi: 0x537BC76F (1400620911)
transform: esp-des esp-md5-hmac none
in use settings ={L2L, Tunnel, }
slot: 0, conn_id: 1, crypto-map: IPSEC
sa timing: remaining key lifetime (kB/sec): (4274999/3506)
IV size: 8 bytes
replay detection support: Y
```

### <u>リモート IOS ルータ : show コマンド</u>

## show crypto isakmp sa:現在ピアにあるすべての IKE SA を表示します。 Router#show crypto isakmp sa dst src state conn-id slot status 192.168.1.2 172.16.1.1 QM\_IDLE 2 0 ACTIVE

```
• show crypto ipsec sa:現在ピアにあるすべての IPsec SA を表示します。
Router#show crypto ipsec sa
interface: Ethernet0/0
```

Crypto map tag: IPSEC, local addr 192.168.1.2

```
protected vrf: (none)
local ident (addr/mask/prot/port): (10.2.1.0/255.255.255.0/0/0)
remote ident (addr/mask/prot/port): (10.1.1.0/255.255.255.0/0/0)
current_peer 172.16.1.1 port 500
 PERMIT, flags={}
 #pkts encaps: 10, #pkts encrypt: 10, #pkts digest: 10
 #pkts decaps: 10, #pkts decrypt: 10, #pkts verify: 10
 #pkts compressed: 0, #pkts decompressed: 0
 #pkts not compressed: 0, #pkts compr. failed: 0
 #pkts not decompressed: 0, #pkts decompress failed: 0
 #send errors 0, #recv errors 0
  local crypto endpt.: 192.168.1.2, remote crypto endpt.: 172.16.1.1
  path mtu 1500, ip mtu 1500, ip mtu idb Ethernet0/0
  current outbound spi: 0x64D800CB(1691877579)
  inbound esp sas:
   spi: 0x537BC76F(1400620911)
     transform: esp-des esp-md5-hmac ,
     in use settings ={Tunnel, }
     conn id: 2001, flow_id: SW:1, crypto map: IPSEC
     sa timing: remaining key lifetime (k/sec): (4390267/3494)
     IV size: 8 bytes
     replay detection support: Y
     Status: ACTIVE
  inbound ah sas:
  inbound pcp sas:
  outbound esp sas:
   spi: 0x64D800CB(1691877579)
     transform: esp-des esp-md5-hmac ,
     in use settings ={Tunnel, }
     conn id: 2002, flow_id: SW:2, crypto map: IPSEC
     sa timing: remaining key lifetime (k/sec): (4390267/3492)
```

IV size: 8 bytes replay detection support: Y Status: ACTIVE

outbound ah sas:

outbound pcp sas:

## <u>トラブルシューティング</u>

ここでは、設定のトラブルシューティングに役立つ情報について説明します。 **デバッグ**出力例も 紹介しています。

<u>Output Interpreter Tool</u>(OIT)(<u>登録</u>ユーザ専用)では、特定の show コマンドがサポートされ ています。 OIT を使用して、show コマンド出力の解析を表示できます。

**注: debug コマンド**を実行する前に、『<u>debug コマンドの重要な情報</u>』および『<u>IP Security のト</u> <u>ラブルシューティング : debug コマンドの説明と使用</u>』を参照してください。

- PIX セキュリティ アプライアンス: debug 出力 debug crypto ipsec 7: フェーズ2の IPSec ネゴシエーションを表示します。debug crypto isakmp 7: フェーズ1の ISAKMP ネゴシエー ションを表示します。
- <u>リモート IOS ルータ: debug 出力</u>debug crypto ipsec: フェーズ 2 の IPSec ネゴシエーションを表示します。debug crypto isakmp: フェーズ 1 の ISAKMP ネゴシエーションを表示します。

### PIX セキュリティ アプライアンス: debug 出力

PIX#debug crypto isakmp 7 Feb 22 01:39:59 [IKEv1 DEBUG]: Pitcher: received a key acquire mess age, spi 0x0 Feb 22 01:39:59 [IKEv1]: IP = 192.168.1.2, IKE Initiator: New Phase 1, Intf insi de, IKE Peer 192.168.1.2 local Proxy Address 10.1.1.0, remote Proxy Address 10. 2.1.0, Crypto map (IPSEC) Feb 22 01:39:59 [IKEv1 DEBUG]: IP = 192.168.1.2, constructing ISAKMP SA payload Feb 22 01:39:59 [IKEv1 DEBUG]: IP = 192.168.1.2, constructing Fragmentation VID + extended capabilities payload Feb 22 01:39:59 [IKEv1]: IP = 192.168.1.2, IKE\_DECODE SENDING Message (msgid=0) with payloads : HDR + SA (1) + VENDOR (13) + NONE (0) total length : 144 Feb 22 01:39:59 [IKEv1]: IP = 192.168.1.2, IKE\_DECODE RECEIVED Message (msgid=0) with payloads : HDR + SA (1) + NONE (0) total length : 84 Feb 22 01:39:59 [IKEv1 DEBUG]: IP = 192.168.1.2, processing SA payload Feb 22 01:39:59 [IKEv1 DEBUG]: IP = 192.168.1.2, Oakley proposal is acceptable Feb 22 01:39:59 [IKEv1 DEBUG]: IP = 192.168.1.2, constructing ke payload Feb 22 01:39:59 [IKEv1 DEBUG]: IP = 192.168.1.2, constructing nonce payload Feb 22 01:39:59 [IKEv1 DEBUG]: IP = 192.168.1.2, constructing Cisco Unity VID pa vload Feb 22 01:39:59 [IKEv1 DEBUG]: IP = 192.168.1.2, constructing xauth V6 VID paylo ad Feb 22 01:39:59 [IKEv1 DEBUG]: IP = 192.168.1.2, Send IOS VID Feb 22 01:39:59 [IKEv1 DEBUG]: IP = 192.168.1.2, Constructing ASA spoofing IOS V endor ID payload (version: 1.0.0, capabilities: 20000001) Feb 22 01:39:59 [IKEv1 DEBUG]: IP = 192.168.1.2, constructing VID payload Feb 22 01:39:59 [IKEv1 DEBUG]: IP = 192.168.1.2, Send Altiga/Cisco VPN3000/Cisco ASA GW VID Feb 22 01:39:59 [IKEv1]: IP = 192.168.1.2, IKE\_DECODE SENDING Message (msgid=0)

with payloads : HDR + KE (4) + NONCE (10) + VENDOR (13) + VENDOR (13) + VENDOR ( 13) + VENDOR (13) + NONE (0) total length : 224 Feb 22 01:39:59 [IKEv1]: IP = 192.168.1.2, IKE\_DECODE RECEIVED Message (msgid=0) with payloads : HDR + KE (4) + NONCE (10) + VENDOR (13) + VENDOR (13) + VENDOR (13) + VENDOR (13) + NONE (0) total length : 224 Feb 22 01:39:59 [IKEv1 DEBUG]: IP = 192.168.1.2, processing ke payload Feb 22 01:39:59 [IKEv1 DEBUG]: IP = 192.168.1.2, processing ISA\_KE payload Feb 22 01:39:59 [IKEv1 DEBUG]: IP = 192.168.1.2, processing nonce payload Feb 22 01:39:59 [IKEv1 DEBUG]: IP = 192.168.1.2, processing VID payload Feb 22 01:39:59 [IKEv1 DEBUG]: IP = 192.168.1.2, Received Cisco Unity client VID Feb 22 01:39:59 [IKEv1 DEBUG]: IP = 192.168.1.2, processing VID payload Feb 22 01:39:59 [IKEv1 DEBUG]: IP = 192.168.1.2, Received DPD VID Feb 22 01:39:59 [IKEv1 DEBUG]: IP = 192.168.1.2, processing VID payload Feb 22 01:39:59 [IKEv1 DEBUG]: IP = 192.168.1.2, Processing IOS/PIX Vendor ID pa yload (version: 1.0.0, capabilities: 0000077f) Feb 22 01:39:59 [IKEv1 DEBUG]: IP = 192.168.1.2, processing VID payload Feb 22 01:39:59 [IKEv1 DEBUG]: IP = 192.168.1.2, Received xauth V6 VID Feb 22 01:39:59 [IKEv1]: IP = 192.168.1.2, Connection landed on tunnel\_group 192 .168.1.2 Feb 22 01:39:59 [IKEv1 DEBUG]: Group = 192.168.1.2, IP = 192.168.1.2, Generating keys for Initiator ... Feb 22 01:39:59 [IKEv1 DEBUG]: Group = 192.168.1.2, IP = 192.168.1.2, constructi ng ID pavload Feb 22 01:39:59 [IKEv1 DEBUG]: Group = 192.168.1.2, IP = 192.168.1.2, constructi ng hash payload Feb 22 01:39:59 [IKEv1 DEBUG]: Group = 192.168.1.2, IP = 192.168.1.2, Computing hash for ISAKMP Feb 22 01:39:59 [IKEv1 DEBUG]: IP = 192.168.1.2, Constructing IOS keep alive pay load: proposal=32767/32767 sec. Feb 22 01:39:59 [IKEv1 DEBUG]: Group = 192.168.1.2, IP = 192.168.1.2, constructi ng dpd vid payload Feb 22 01:39:59 [IKEv1]: IP = 192.168.1.2, IKE\_DECODE SENDING Message (msgid=0) with payloads : HDR + ID (5) + HASH (8) + IOS KEEPALIVE (128) + VENDOR (13) + NO NE (0) total length : 92 Feb 22 01:39:59 [IKEv1]: IP = 192.168.1.2, IKE\_DECODE RECEIVED Message (msgid=0) with payloads : HDR + ID (5) + HASH (8) + NONE (0) total length : 60 Feb 22 01:39:59 [IKEv1 DEBUG]: Group = 192.168.1.2, IP = 192.168.1.2, processing ID pavload Feb 22 01:39:59 [IKEv1 DEBUG]: Group = 192.168.1.2, IP = 192.168.1.2, processing hash pavload Feb 22 01:39:59 [IKEv1 DEBUG]: Group = 192.168.1.2, IP = 192.168.1.2, Computing hash for ISAKMP Feb 22 01:39:59 [IKEv1]: IP = 192.168.1.2, Connection landed on tunnel\_group 192 .168.1.2 Feb 22 01:39:59 [IKEv1]: Group = 192.168.1.2, IP = 192.168.1.2, Freeing previous ly allocated memory for authorization-dn-attributes Feb 22 01:39:59 [IKEv1 DEBUG]: Group = 192.168.1.2, IP = 192.168.1.2, Oakley beg in quick mode Feb 22 01:39:59 [IKEv1]: Group = 192.168.1.2, IP = 192.168.1.2, PHASE 1 COMPLETE D Feb 22 01:39:59 [IKEv1]: IP = 192.168.1.2, Keep-alive type for this connection: DPD Feb 22 01:39:59 [IKEv1 DEBUG]: Group = 192.168.1.2, IP = 192.168.1.2, Starting P 1 rekey timer: 82080 seconds. Feb 22 01:39:59 [IKEv1 DEBUG]: Group = 192.168.1.2, IP = 192.168.1.2, IKE got SP I from key engine: SPI = 0x81004014 Feb 22 01:39:59 [IKEv1 DEBUG]: Group = 192.168.1.2, IP = 192.168.1.2, oakley con stucting quick mode Feb 22 01:39:59 [IKEv1 DEBUG]: Group = 192.168.1.2, IP = 192.168.1.2, constructi ng blank hash payload Feb 22 01:39:59 [IKEv1 DEBUG]: Group = 192.168.1.2, IP = 192.168.1.2, constructi ng IPSec SA payload Feb 22 01:39:59 [IKEv1 DEBUG]: Group = 192.168.1.2, IP = 192.168.1.2, constructi ng IPSec nonce payload

Feb 22 01:39:59 [IKEv1 DEBUG]: Group = 192.168.1.2, IP = 192.168.1.2, constructi ng proxy ID Feb 22 01:39:59 [IKEv1 DEBUG]: Group = 192.168.1.2, IP = 192.168.1.2, Transmitti ng Proxy Id: Local subnet: 10.1.1.0 mask 255.255.255.0 Protocol 0 Port 0 Remote subnet: 10.2.1.0 Mask 255.255.255.0 Protocol 0 Port 0 Feb 22 01:39:59 [IKEv1 DEBUG]: Group = 192.168.1.2, IP = 192.168.1.2, constructi ng qm hash payload Feb 22 01:39:59 [IKEv1]: IP = 192.168.1.2, IKE\_DECODE SENDING Message (msgid=270 72fbd) with payloads : HDR + HASH (8) + SA (1) + NONCE (10) + ID (5) + ID (5) + NOTIFY (11) + NONE (0) total length : 192 Feb 22 01:39:59 [IKEv1]: IP = 192.168.1.2, IKE\_DECODE RECEIVED Message (msgid=27 072fbd) with payloads : HDR + HASH (8) + SA (1) + NONCE (10) + ID (5) + ID (5) + NOTIFY (11) + NONE (0) total length : 192 Feb 22 01:39:59 [IKEv1 DEBUG]: Group = 192.168.1.2, IP = 192.168.1.2, processing hash payload Feb 22 01:39:59 [IKEv1 DEBUG]: Group = 192.168.1.2, IP = 192.168.1.2, processing SA pavload Feb 22 01:39:59 [IKEv1 DEBUG]: Group = 192.168.1.2, IP = 192.168.1.2, processing nonce payload Feb 22 01:39:59 [IKEv1 DEBUG]: Group = 192.168.1.2, IP = 192.168.1.2, processing ID payload Feb 22 01:39:59 [IKEv1 DEBUG]: Group = 192.168.1.2, IP = 192.168.1.2, processing ID payload Feb 22 01:39:59 [IKEv1 DEBUG]: Group = 192.168.1.2, IP = 192.168.1.2, processing notify payload Feb 22 01:39:59 [IKEv1]: Group = 192.168.1.2, IP = 192.168.1.2, Responder forcin g change of IPSec rekeying duration from 28800 to 3600 seconds Feb 22 01:39:59 [IKEv1 DEBUG]: Group = 192.168.1.2, IP = 192.168.1.2, loading al l IPSEC SAs Feb 22 01:39:59 [IKEv1 DEBUG]: Group = 192.168.1.2, IP = 192.168.1.2, Generating Quick Mode Key! Feb 22 01:39:59 [IKEv1 DEBUG]: Group = 192.168.1.2, IP = 192.168.1.2, Generating Ouick Mode Kev! Feb 22 01:39:59 [IKEv1]: Group = 192.168.1.2, IP = 192.168.1.2, Security negotia tion complete for LAN-to-LAN Group (192.168.1.2) Initiator, Inbound SPI = 0x810 04014, Outbound SPI = 0x07502a09Feb 22 01:39:59 [IKEv1 DEBUG]: Group = 192.168.1.2, IP = 192.168.1.2, oakley con structing final quick mode Feb 22 01:39:59 [IKEv1]: IP = 192.168.1.2, IKE\_DECODE SENDING Message (msgid=270 72fbd) with payloads : HDR + HASH (8) + NONE (0) total length : 72 Feb 22 01:39:59 [IKEv1 DEBUG]: Group = 192.168.1.2, IP = 192.168.1.2, IKE got a KEY\_ADD msg for SA: SPI = 0x07502a09 Feb 22 01:39:59 [IKEv1 DEBUG]: Group = 192.168.1.2, IP = 192.168.1.2, Pitcher: r eceived KEY\_UPDATE, spi 0x81004014 Feb 22 01:39:59 [IKEv1 DEBUG]: Group = 192.168.1.2, IP = 192.168.1.2, Starting P 2 rekey timer: 3060 seconds. Feb 22 01:39:59 [IKEv1]: Group = 192.168.1.2, IP = 192.168.1.2, PHASE 2 COMPLETE D (msgid=27072fbd) Feb 22 01:40:14 [IKEv1 DEBUG]: Group = 192.168.1.2, IP = 192.168.1.2, Sending ke ep-alive of type DPD R-U-THERE (seq number 0x280e6479) Feb 22 01:40:14 [IKEv1 DEBUG]: Group = 192.168.1.2, IP = 192.168.1.2, constructi ng blank hash payload Feb 22 01:40:14 [IKEv1 DEBUG]: Group = 192.168.1.2, IP = 192.168.1.2, constructi ng qm hash payload Feb 22 01:40:14 [IKEv1]: IP = 192.168.1.2, IKE\_DECODE SENDING Message (msgid=8fb a0b26) with payloads : HDR + HASH (8) + NOTIFY (11) + NONE (0) total length : 80 Feb 22 01:40:14 [IKEv1]: IP = 192.168.1.2, IKE\_DECODE RECEIVED Message (msgid=7a 18c21c) with payloads : HDR + HASH (8) + NOTIFY (11) + NONE (0) total length : 8 0 Feb 22 01:40:14 [IKEv1 DEBUG]: Group = 192.168.1.2, IP = 192.168.1.2, processing hash payload Feb 22 01:40:14 [IKEv1 DEBUG]: Group = 192.168.1.2, IP = 192.168.1.2, processing notify payload

Feb 22 01:40:14 [IKEv1 DEBUG]: Group = 192.168.1.2, IP = 192.168.1.2, Received k eep-alive of type DPD R-U-THERE-ACK (seq number 0x280e6479)

```
pixfirewall#debug crypto ipsec 7
IPSEC: New embryonic SA created @ 0x01B84200,
   SCB: 0x028BB1D8,
   Direction: inbound
   SPI
         : 0xAD0608C2
   Session ID: 0x0000004
   VPIF num : 0x0000002
   Tunnel type: 121
   Protocol : esp
   Lifetime : 240 seconds
IPSEC: New embryonic SA created @ 0x029956A0,
   SCB: 0x0291BAD0,
   Direction: outbound
   SPI : 0x9BEF30FB
   Session ID: 0x0000004
   VPIF num : 0x0000002
   Tunnel type: 121
   Protocol : esp
   Lifetime : 240 seconds
IPSEC: Completed host OBSA update, SPI 0x9BEF30FB
IPSEC: Creating outbound VPN context, SPI 0x9BEF30FB
   Flags: 0x0000005
   SA : 0x029956A0
   SPI : 0x9BEF30FB
   MTU : 1500 bytes
   VCID : 0x0000000
   Peer : 0x0000000
   SCB : 0x0291BAD0
   Channel: 0x01727178
IPSEC: Completed outbound VPN context, SPI 0x9BEF30FB
   VPN handle: 0x0001C9AC
IPSEC: New outbound encrypt rule, SPI 0x9BEF30FB
   Src addr: 10.1.1.0
   Src mask: 255.255.255.0
   Dst addr: 10.2.1.0
   Dst mask: 255.255.255.0
   Src ports
     Upper: 0
     Lower: 0
     Op : ignore
   Dst ports
     Upper: 0
     Lower: 0
     Op : ignore
   Protocol: 0
   Use protocol: false
   SPI: 0x0000000
   Use SPI: false
IPSEC: Completed outbound encrypt rule, SPI 0x9BEF30FB
   Rule ID: 0x029197A8
IPSEC: New outbound permit rule, SPI 0x9BEF30FB
   Src addr: 172.16.1.1
   Src mask: 255.255.255.255
   Dst addr: 192.168.1.2
   Dst mask: 255.255.255.255
   Src ports
     Upper: 0
     Lower: 0
     Op : ignore
   Dst ports
```

```
Upper: 0
     Lower: 0
     Op : ignore
    Protocol: 50
   Use protocol: true
   SPI: 0x9BEF30FB
   Use SPI: true
IPSEC: Completed outbound permit rule, SPI 0x9BEF30FB
   Rule ID: 0x02996888
IPSEC: Completed host IBSA update, SPI 0xAD0608C2
IPSEC: Creating inbound VPN context, SPI 0xAD0608C2
   Flags: 0x0000006
   SA : 0x01B84200
   SPI : 0xAD0608C2
   MTU : 0 bytes
   VCID : 0x0000000
   Peer : 0x0001C9AC
   SCB : 0x028BB1D8
   Channel: 0x01727178
IPSEC: Completed inbound VPN context, SPI 0xAD0608C2
   VPN handle: 0x00020724
IPSEC: Updating outbound VPN context 0x0001C9AC, SPI 0x9BEF30FB
   Flags: 0x0000005
   SA : 0x029956A0
   SPI : 0x9BEF30FB
   MTU : 1500 bytes
   VCID : 0x0000000
   Peer : 0x00020724
   SCB : 0x0291BAD0
   Channel: 0x01727178
IPSEC: Completed outbound VPN context, SPI 0x9BEF30FB
   VPN handle: 0x0001C9AC
IPSEC: Completed outbound inner rule, SPI 0x9BEF30FB
   Rule ID: 0x029197A8
IPSEC: Completed outbound outer SPD rule, SPI 0x9BEF30FB
   Rule ID: 0x02996888
IPSEC: New inbound tunnel flow rule, SPI 0xAD0608C2
   Src addr: 10.2.1.0
   Src mask: 255.255.255.0
   Dst addr: 10.1.1.0
   Dst mask: 255.255.255.0
   Src ports
     Upper: 0
     Lower: 0
     Op : ignore
   Dst ports
     Upper: 0
     Lower: 0
     Op : ignore
    Protocol: 0
   Use protocol: false
    SPI: 0x0000000
   Use SPI: false
IPSEC: Completed inbound tunnel flow rule, SPI 0xAD0608C2
   Rule ID: 0x02918E30
IPSEC: New inbound decrypt rule, SPI 0xAD0608C2
   Src addr: 192.168.1.2
   Src mask: 255.255.255.255
   Dst addr: 172.16.1.1
   Dst mask: 255.255.255.255
   Src ports
     Upper: 0
     Lower: 0
     Op : ignore
```

Dst ports Upper: 0 Lower: 0 Op : ignore Protocol: 50 Use protocol: true SPI: 0xAD0608C2 Use SPI: true IPSEC: Completed inbound decrypt rule, SPI 0xAD0608C2 Rule ID: 0x02997CD0 IPSEC: New inbound permit rule, SPI 0xAD0608C2 Src addr: 192.168.1.2 Src mask: 255.255.255.255 Dst addr: 172.16.1.1 Dst mask: 255.255.255.255 Src ports Upper: 0 Lower: 0 Op : ignore Dst ports Upper: 0 Lower: 0 Op : ignore Protocol: 50 Use protocol: true SPI: 0xAD0608C2 Use SPI: true IPSEC: Completed inbound permit rule, SPI 0xAD0608C2 Rule ID: 0x029964F0

### リモート IOS ルータ: debug 出力

```
Router#debug crypto isakmp
*Feb 22 13:51:57.319: ISAKMP (0:0): received packet from 172.16.1.1 dport 500 sp
ort 500 Global (N) NEW SA
*Feb 22 13:51:57.319: ISAKMP: Created a peer struct for 172.16.1.1, peer port 50
0
*Feb 22 13:51:57.319: ISAKMP: New peer created peer = 0x64C2864C peer_handle = 0
x80000005
*Feb 22 13:51:57.319: ISAKMP: Locking peer struct 0x64C2864C, IKE refcount 1 for
crypto_isakmp_process_block
*Feb 22 13:51:57.319: ISAKMP: local port 500, remote port 500
*Feb 22 13:51:57.323: insert sa successfully sa = 65166F40
*Feb 22 13:51:57.323: ISAKMP:(0:0:N/A:0):Input = IKE_MESG_FROM_PEER, IKE_MM_EXCH
*Feb 22 13:51:57.323: ISAKMP:(0:0:N/A:0):Old State = IKE_READY New State = IKE_
R_MM1
*Feb 22 13:51:57.323: ISAKMP:(0:0:N/A:0): processing SA payload. message ID = 0
*Feb 22 13:51:57.327: ISAKMP:(0:0:N/A:0): processing vendor id payload
*Feb 22 13:51:57.327: ISAKMP:(0:0:N/A:0): vendor ID seems Unity/DPD but major 19
4 mismatch
*Feb 22 13:51:57.327: ISAKMP:(0:0:N/A:0):found peer pre-shared key matching 172.
16.1.1
*Feb 22 13:51:57.327: ISAKMP:(0:0:N/A:0): local preshared key found
*Feb 22 13:51:57.327: ISAKMP : Scanning profiles for xauth ...
*Feb 22 13:51:57.327: ISAKMP:(0:0:N/A:0):Checking ISAKMP transform 1 against pri
ority 10 policy
*Feb 22 13:51:57.327: ISAKMP:
                                  default group 1
*Feb 22 13:51:57.327: ISAKMP:
                                 encryption DES-CBC
*Feb 22 13:51:57.327: ISAKMP:
                                  hash MD5
```

\*Feb 22 13:51:57.327: ISAKMP: life type in seconds \*Feb 22 13:51:57.327: ISAKMP: life duration (VPI) of 0x0 0x1 0x51 0x80 \*Feb 22 13:51:57.331: ISAKMP:(0:0:N/A:0):atts are acceptable. Next payload is 3 \*Feb 22 13:51:57.415: ISAKMP:(0:1:SW:1): processing vendor id payload \*Feb 22 13:51:57.415: ISAKMP:(0:1:SW:1): vendor ID seems Unity/DPD but major 194 mismatch \*Feb 22 13:51:57.419: ISAKMP:(0:1:SW:1):Input = IKE MESG INTERNAL, IKE PROCESS M AIN MODE MM1 \*Feb 22 13:51:57.423: ISAKMP:(0:1:SW:1): sending packet to 172.16.1.1 my\_port 50 0 peer\_port 500 (R) MM\_SA\_SETUP \*Feb 22 13:51:57.423: ISAKMP:(0:1:SW:1):Input = IKE\_MESG\_INTERNAL, IKE\_PROCESS\_C OMPLETE \*Feb 22 13:51:57.423: ISAKMP:(0:1:SW:1):Old State = IKE R MM1 New State = IKE R MM2 \*Feb 22 13:51:57.427: ISAKMP (0:134217729): received packet from 172.16.1.1 dpor t 500 sport 500 Global (R) MM\_SA\_SETUP \*Feb 22 13:51:57.427: ISAKMP:(0:1:SW:1):Input = IKE\_MESG\_FROM\_PEER, IKE\_MM\_EXCH \*Feb 22 13:51:57.431: ISAKMP:(0:1:SW:1):Old State = IKE R MM2 New State = IKE R \_MM3 \*Feb 22 13:51:57.431: ISAKMP:(0:1:SW:1): processing KE payload. message ID = 0 \*Feb 22 13:51:57.539: ISAKMP:(0:1:SW:1): processing NONCE payload. message ID = 0 \*Feb 22 13:51:57.539: ISAKMP:(0:1:SW:1):found peer pre-shared key matching 172.1 6.1.1 \*Feb 22 13:51:57.543: ISAKMP:(0:1:SW:1):SKEYID state generated \*Feb 22 13:51:57.543: ISAKMP:(0:1:SW:1): processing vendor id payload \*Feb 22 13:51:57.543: ISAKMP:(0:1:SW:1): vendor ID is Unity \*Feb 22 13:51:57.543: ISAKMP:(0:1:SW:1): processing vendor id payload \*Feb 22 13:51:57.543: ISAKMP:(0:1:SW:1): vendor ID seems Unity/DPD but major 46 mismatch \*Feb 22 13:51:57.543: ISAKMP:(0:1:SW:1): vendor ID is XAUTH \*Feb 22 13:51:57.543: ISAKMP:(0:1:SW:1): processing vendor id payload \*Feb 22 13:51:57.547: ISAKMP:(0:1:SW:1): speaking to another IOS box! \*Feb 22 13:51:57.547: ISAKMP:(0:1:SW:1): processing vendor id payload \*Feb 22 13:51:57.547: ISAKMP:(0:1:SW:1):vendor ID seems Unity/DPD but hash misma tch \*Feb 22 13:51:57.547: ISAKMP:(0:1:SW:1):Input = IKE\_MESG\_INTERNAL, IKE\_PROCESS\_M AIN MODE \*Feb 22 13:51:57.547: ISAKMP:(0:1:SW:1):Old State = IKE R MM3 New State = IKE R \_MM3 \*Feb 22 13:51:57.551: ISAKMP:(0:1:SW:1): sending packet to 172.16.1.1 my\_port 50 0 peer\_port 500 (R) MM\_KEY\_EXCH \*Feb 22 13:51:57.551: ISAKMP:(0:1:SW:1):Input = IKE\_MESG\_INTERNAL, IKE\_PROCESS\_C OMPLETE \_MM4 \*Feb 22 13:51:57.559: ISAKMP (0:134217729): received packet from 172.16.1.1 dpor t 500 sport 500 Global (R) MM\_KEY\_EXCH \*Feb 22 13:51:57.559: ISAKMP:(0:1:SW:1):Input = IKE\_MESG\_FROM\_PEER, IKE\_MM\_EXCH \_MM5 \*Feb 22 13:51:57.563: ISAKMP:(0:1:SW:1): processing ID payload. message ID = 0 \*Feb 22 13:51:57.563: ISAKMP (0:134217729): ID payload next-payload : 8 type : 1

auth pre-share

\*Feb 22 13:51:57.327: ISAKMP:

```
: 172.16.1.1
       address
       protocol
                   : 17
       port
                   : 500
       length
                   : 12
*Feb 22 13:51:57.563: ISAKMP:(0:1:SW:1):: peer matches *none* of the profiles
*Feb 22 13:51:57.563: ISAKMP:(0:1:SW:1): processing HASH payload. message ID = 0
*Feb 22 13:51:57.567: ISAKMP:received payload type 17
*Feb 22 13:51:57.567: ISAKMP:(0:1:SW:1): processing vendor id payload
*Feb 22 13:51:57.567: ISAKMP:(0:1:SW:1): vendor ID is DPD
*Feb 22 13:51:57.567: ISAKMP:(0:1:SW:1):SA authentication status:
       authenticated
*Feb 22 13:51:57.567: ISAKMP:(0:1:SW:1):SA has been authenticated with 172.16.1.
1
*Feb 22 13:51:57.567: ISAKMP: Trying to insert a peer 192.168.1.2/172.16.1.1/500
/, and inserted successfully 64C2864C.
*Feb 22 13:51:57.567: ISAKMP:(0:1:SW:1):Input = IKE_MESG_INTERNAL, IKE_PROCESS_M
AIN MODE
*Feb 22 13:51:57.567: ISAKMP:(0:1:SW:1):Old State = IKE R MM5 New State = IKE R
MM5
*Feb 22 13:51:57.571: ISAKMP:(0:1:SW:1):SA is doing pre-shared key authenticatio
n using id type ID_IPV4_ADDR
*Feb 22 13:51:57.571: ISAKMP (0:134217729): ID payload
       next-payload : 8
                   : 1
       type
                   : 192.168.1.2
       address
       protocol
                   : 17
                   : 500
       port
       length
                    : 12
*Feb 22 13:51:57.571: ISAKMP:(0:1:SW:1):Total payload length: 12
*Feb 22 13:51:57.575: ISAKMP:(0:1:SW:1): sending packet to 172.16.1.1 my_port 50
0 peer_port 500 (R) MM_KEY_EXCH
*Feb 22 13:51:57.575: ISAKMP:(0:1:SW:1):Input = IKE_MESG_INTERNAL, IKE_PROCESS_C
OMPLETE
1_COMPLETE
*Feb 22 13:51:57.579: ISAKMP:(0:1:SW:1):Input = IKE MESG_INTERNAL, IKE PHASE1_CO
MDLETE
*Feb 22 13:51:57.579: ISAKMP:(0:1:SW:1):Old State = IKE_P1_COMPLETE New State =
IKE_P1_COMPLETE
*Feb 22 13:51:57.583: ISAKMP (0:134217729): received packet from 172.16.1.1 dpor
t 500 sport 500 Global (R) QM_IDLE
*Feb 22 13:51:57.583: ISAKMP: set new node 328663488 to QM_IDLE
*Feb 22 13:51:57.587: ISAKMP:(0:1:SW:1): processing HASH payload. message ID = 3
28663488
*Feb 22 13:51:57.587: ISAKMP:(0:1:SW:1): processing SA payload. message ID = 328
663488
*Feb 22 13:51:57.587: ISAKMP:(0:1:SW:1):Checking IPSec proposal 1
*Feb 22 13:51:57.587: ISAKMP: transform 1, ESP_DES
*Feb 22 13:51:57.591: ISAKMP: attributes in transform:
*Feb 22 13:51:57.591: ISAKMP: SA life type in seconds
*Feb 22 13:51:57.591: ISAKMP:
                                SA life duration (basic) of 28800
*Feb 22 13:51:57.591: ISAKMP:
                                SA life type in kilobytes
*Feb 22 13:51:57.591: ISAKMP:
                                SA life duration (VPI) of 0x0 0x46 0x50 0x0
*Feb 22 13:51:57.595: ISAKMP:
                                 encaps is 1 (Tunnel)
*Feb 22 13:51:57.595: ISAKMP:
                                 authenticator is HMAC-MD5
*Feb 22 13:51:57.595: ISAKMP:(0:1:SW:1):atts are acceptable.
*Feb 22 13:51:57.595: ISAKMP:(0:1:SW:1): processing NONCE payload. message ID =
328663488
*Feb 22 13:51:57.595: ISAKMP:(0:1:SW:1): processing ID payload. message ID = 328
663488
*Feb 22 13:51:57.599: ISAKMP:(0:1:SW:1): processing ID payload. message ID = 328
```

663488 \*Feb 22 13:51:57.599: ISAKMP:(0:1:SW:1): processing NOTIFY INITIAL\_CONTACT proto col 1 spi 0, message ID = 328663488, sa = 65166F40 \*Feb 22 13:51:57.599: ISAKMP:(0:1:SW:1):SA authentication status: authenticated \*Feb 22 13:51:57.599: ISAKMP:(0:1:SW:1): Process initial contact, bring down existing phase 1 and 2 SA's with local 192.168.1.2 remote 172.16.1.1 remote port 500 \*Feb 22 13:51:57.599: ISAKMP:(0:1:SW:1): asking for 1 spis from ipsec \*Feb 22 13:51:57.603: ISAKMP:(0:1:SW:1):Node 328663488, Input = IKE\_MESG\_FROM\_PE ER, IKE OM EXCH E\_QM\_SPI\_STARVE \*Feb 22 13:51:57.603: ISAKMP: received ke message (2/1) \*Feb 22 13:51:57.611: ISAKMP: Locking peer struct 0x64C2864C, IPSEC refcount 1 f or for stuff\_ke \*Feb 22 13:51:57.611: ISAKMP:(0:1:SW:1): Creating IPSec SAs \*Feb 22 13:51:57.611: inbound SA from 172.16.1.1 to 192.168.1.2 (f/i) 0 / 0 (proxy 10.1.1.0 to 10.2.1.0) \*Feb 22 13:51:57.611: has spi 0x1BB01835 and conn\_id 0 and flags 2 lifetime of 28800 seconds \*Feb 22 13:51:57.611: lifetime of 4608000 kilobytes \*Feb 22 13:51:57.611: \*Feb 22 13:51:57.611: has client flags 0x0 \*Feb 22 13:51:57.611: outbound SA from 192.168.1.2 to 172.16.1.1 (f/i) 0 /0 (proxy 10.2.1.0 to 10.1.1.0) has spi 1995623635 and conn\_id 0 and flags A \*Feb 22 13:51:57.611: \*Feb 22 13:51:57.611: lifetime of 28800 seconds \*Feb 22 13:51:57.611: lifetime of 4608000 kilobytes \*Feb 22 13:51:57.611: has client flags 0x0 \*Feb 22 13:51:57.615: ISAKMP:(0:1:SW:1): sending packet to 172.16.1.1 my\_port 50 0 peer\_port 500 (R) QM\_IDLE \*Feb 22 13:51:57.615: ISAKMP:(0:1:SW:1):Node 328663488, Input = IKE\_MESG\_FROM\_IP SEC, IKE\_SPI\_REPLY \*Feb 22 13:51:57.615: ISAKMP:(0:1:SW:1):Old State = IKE OM SPI STARVE New State = IKE OM R OM2 \*Feb 22 13:51:57.619: ISAKMP: Locking peer struct 0x64C2864C, IPSEC refcount 2 f or from create transforms \*Feb 22 13:51:57.619: ISAKMP: Unlocking IPSEC struct 0x64C2864C from create\_tran sforms, count 1 \*Feb 22 13:51:57.631: ISAKMP (0:134217729): received packet from 172.16.1.1 dpor t 500 sport 500 Global (R) QM\_IDLE \*Feb 22 13:51:57.635: ISAKMP:(0:1:SW:1):deleting node 328663488 error FALSE reas on "QM done (await)" \*Feb 22 13:51:57.635: ISAKMP:(0:1:SW:1):Node 328663488, Input = IKE\_MESG\_FROM\_PE ER, IKE OM EXCH \*Feb 22 13:51:57.635: ISAKMP:(0:1:SW:1):Old State = IKE\_QM\_R\_QM2 New State = IK E\_QM\_PHASE2\_COMPLETE

#### Router#debug crypto ipsec

```
: 0
       src port
       dst port
                    : 0
*Feb 22 13:57:41.191: IPSEC(key_engine): got a queue event with 1 kei messages
*Feb 22 13:57:41.191: IPSEC(key_engine): got a queue event with 1 kei messages
*Feb 22 13:57:41.191: IPSEC(spi_response): getting spi 2616144123 for SA
        from 192.168.1.2 to 172.16.1.1 for prot 3
*Feb 22 13:57:41.199: IPSEC(key_engine): got a queue event with 2 kei messages
*Feb 22 13:57:41.199: IPSEC(initialize_sas): ,
  (key eng. msg.) INBOUND local= 192.168.1.2, remote= 172.16.1.1,
    local_proxy= 10.2.1.0/255.255.255.0/0/0 (type=4),
    remote_proxy= 10.1.1.0/255.255.255.0/0/0 (type=4),
   protocol= ESP, transform= esp-des esp-md5-hmac (Tunnel),
    lifedur= 28800s and 4608000kb,
    spi= 0x9BEF30FB(2616144123), conn_id= 0, keysize= 0, flags= 0x2
*Feb 22 13:57:41.203: IPSEC(initialize_sas): ,
  (key eng. msg.) OUTBOUND local= 192.168.1.2, remote= 172.16.1.1,
    local_proxy= 10.2.1.0/255.255.255.0/0/0 (type=4),
    remote_proxy= 10.1.1.0/255.255.255.0/0/0 (type=4),
   protocol= ESP, transform= esp-des esp-md5-hmac (Tunnel),
   lifedur= 28800s and 4608000kb,
    spi= 0xAD0608C2(2902853826), conn_id= 0, keysize= 0, flags= 0xA
*Feb 22 13:57:41.203: Crypto mapdb : proxy_match
                   : 10.2.1.0
       src addr
       dst addr
                    : 10.1.1.0
       protocol
                    : 0
       src port
                    : 0
                    : 0
       dst port
*Feb 22 13:57:41.203: IPSec: Flow_switching Allocated flow for sibling 80000005
*Feb 22 13:57:41.207: IPSEC(policy_db_add_ident): src 10.2.1.0, dest 10.1.1.0, d
est_port 0
*Feb 22 13:57:41.207: IPSEC(create_sa): sa created,
  (sa) sa_dest= 192.168.1.2, sa_proto= 50,
    sa_spi= 0x9BEF30FB(2616144123),
    sa_trans= esp-des esp-md5-hmac , sa_conn_id= 2002
*Feb 22 13:57:41.207: IPSEC(create_sa): sa created,
  (sa) sa_dest= 172.16.1.1, sa_proto= 50,
    sa_spi= 0xAD0608C2(2902853826),
    sa_trans= esp-des esp-md5-hmac , sa_conn_id= 2001
*Feb 22 13:57:41.475: IPSEC(key_engine): got a queue event with 1 kei messages
*Feb 22 13:57:41.475: IPSEC(key_engine_enable_outbound): rec'd enable notify fro
m ISAKMP
*Feb 22 13:57:41.475: IPSEC(key_engine_enable_outbound): enable SA with spi 2902
853826/50
```

## 関連情報

- Cisco PIX 500 シリーズ セキュリティ アプライアンス
- Cisco ASA 5500 シリーズ適応型セキュリティ アプライアンス
- Cisco ルータ:製品に関するサポート ページ
- Cisco Secure PIX ファイアウォール コマンド リファレンス
- ・IPSec ネゴシエーション/IKE プロトコルに関するサポート ページ
- Requests for Comments ( RFC )
- <u>テクニカル サポートとドキュメント Cisco Systems</u>